# How to Setup Vendor Account in CS for Direct Deposit Payments

## Auth: M. Mullins

0.00

1099

## On the Main tab

- 1. Add a **unique ID** number for **every** vendor. (*Do NOT leave the ID blank. Also, avoid leading zeros and empty spaces.*)
- 2. Add EIN/SSN numbers for 1099 Recipient type vendors.
- 3. Add as much account & contact information as possible.
- 4. In the **Payment Preferences** section:
  - a. Select the default **Bank Account** from which to generate payments, and
  - b. Select the default **Method** by which to pay this vendor. (Select Direct Deposit to enable DD payments.)

| Main              | Accounts   | s Payable | Agent       | 1099 Properties | Distributions | Direc                      | ct Deposit | Regist |  |  |
|-------------------|------------|-----------|-------------|-----------------|---------------|----------------------------|------------|--------|--|--|
| Identific         | ation —    |           |             |                 |               |                            |            |        |  |  |
| ID:               | ID: Test-0 |           | 0001        |                 |               | EIN/SSN: 12-345            |            | 56789  |  |  |
| Vendor name: N    |            | MO TES    | MO TEST     |                 |               |                            |            |        |  |  |
| DBA               | name:      |           |             |                 |               |                            |            |        |  |  |
| Acco              | unt:       |           |             |                 |               |                            |            |        |  |  |
| Inacti            | ve date:   | (none)    |             | $\sim$          | Inact         | ive rea                    | ason:      |        |  |  |
| Vendor type: 1099 |            | 1099 Re   | Recipient 🗸 |                 |               | Exclude from fee calculate |            |        |  |  |
|                   |            |           |             |                 |               |                            |            |        |  |  |
| Pay               | ment Pre   | eference  | s —         |                 |               |                            |            |        |  |  |
| В                 | ank acc    | ount:     | First C     | itizens Bank 8  | Trust         |                            | $\sim$     |        |  |  |
| N                 | lethod:    |           | Direct      | Denosit         |               |                            | ~          |        |  |  |

| General Ledger Acco | unt — |        |
|---------------------|-------|--------|
| Accounts payable:   | 20505 | $\sim$ |
|                     |       |        |

Main Accounts Payable Agent 1099 Properties Distributions

## **On the Accounts Payable tab**

5. Select the GL number from the Accounts Payable dropdown menu.

## On the Agent tab

6. Complete the fields on this tab for any Tax Agent or Payroll Agent type vendors.

## On the 1099 Properties tab

Transaction Distributions

76000

GL Account

7. If the Vendor type is a 1099 Vendor, update this tab.

Contract Labor

Main Accounts Payable Agent 1099 Properties Distributions Direct Deposit Register Custom Fields

Description

Standard amount:

Amount 0.00

| On the Distributions t | ab |
|------------------------|----|
|------------------------|----|

Box

1

1099 Form Selection -

1099-NEC

- 8. Add default invoice information:
  - a. Select GL Account number from the drop-down menu.

Description Nonemployee Comp

b. Add a different distribution description
if you don't want to use the default description for the GL number.

Box

- c. Add values to the amount column to create default transaction amounts.
- d. Update the 1099 field, as necessary. (e.g., rent is usually 1099 items, but CAM is not.)

## **On the Direct Deposit tab**

- 9. Update the following fields to enable DD vendor payments:
  - a. Bank = Vendor's Bank Routing Number
  - b. Account Number = Vendor's Bank Account Number
  - c. Account Type = Checking (almost always)
  - d. Amount = empty (unless payments are made to multiple accounts per vendor in set amounts)
  - e. Percent = 100% (unless payments are made to multiple accounts per vendor in percentage amounts)
  - f. Status = Approved

| ase allocation percenta | ge calculations on: 💿 Tota | al distribution | ⊂Re | emainder of | distribution |         |
|-------------------------|----------------------------|-----------------|-----|-------------|--------------|---------|
| Bank                    | Account Number             | Account Type    | IAT | Amount      | Percent      | Status  |
|                         |                            | Checking        |     |             | 100.00 %     | Approve |
|                         |                            |                 |     |             |              |         |